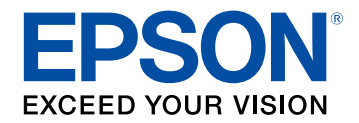

# **Driftshåndbok for Epson Wireless Transmitter Settings**

## Betegnelser Som Brukes i Denne Brukerhåndboken

| Brukerhåndboken                                                     | 3      |
|---------------------------------------------------------------------|--------|
| Bruke håndboken for å søke etter informasjon                        | 4      |
| Søke etter nøkkelord                                                | 4      |
| Hoppe direkte fra bokmerker                                         | 4      |
| Skrive ut bare de sidene du trenger                                 | 4      |
| Introduksjon til programvaren Epson Wireles<br>Transmitter Settings | s<br>5 |
| Funksjoner for Epson Wireless Transmitter Settings                  | 6      |
| Sette opp programvaren for første gang                              | 7      |
| Sette opp programvaren                                              |        |
| Systemkray for Epson Wireless Transmitter Settings                  |        |
| Hente programvaren Epson Wireless Transmitter Settings (Windows/N   | /lac)8 |
| Pare og oppdatere fastvare                                          | 9      |
| Pare                                                                | 10     |
| Oppdatere fastvaren                                                 | 13     |
| Løse problemer                                                      | 15     |
| Løse problemer med paring og fastvareoppdatering                    |        |
| Løsninger når du ikke kan velge mottaker                            |        |
| Løsninger når du ikke kan utføre paring                             |        |
| Løsninger når du ikke kan oppdaterer fastvaren                      |        |

# Vedlegg

| Fjerne programvaren    |  |
|------------------------|--|
| Varsler                |  |
| Copyrighterklæring     |  |
| Mer om betegnelser     |  |
| Generell merknad       |  |
| Tillegg om opphavsrett |  |

# Betegnelser Som Brukes i Denne Brukerhåndboken

### Sikkerhetssymboler

Projektoren og bruksanvisningene bruker grafiske symboler og etiketter for å indikere innhold som forteller deg hvordan du skal bruke produktet trygt. Les og følg nøye instruksjonene som er merket med disse symbolene og etikettene for å unngå personskade eller materielle skader.

| \Lambda Advarsel | Dette symbolet angir informasjon som, hvis den ikke respekteres, kan føre til personskader eller til og med død.                                             |
|------------------|----------------------------------------------------------------------------------------------------|
| 🛆 Forsiktig      | Dette symbolet viser informasjon om at det kan føre til mulig personskade eller fysisk skade, på grunn av at det brukes på feil måte, hvis det<br>ignoreres. |

### Merking for generell informasjon

| Obel                   | Dette merket angir prosedyrer som kan føre til personskader eller materielle skader hvis man ikke er varsom. |
|------------------------|----------------------------------------------------------------------------------------------------|
| UDS:                   |                                                                                                    |
|                        | Denne etiketten indikerer ytterligere informasjon som kan være nyttig å vite.                                |
| [Knappnavn]            | Angir navnet på knappen på fjernkontrollen eller kontrollpanelet.                                            |
|                        | Eksempel: [Esc]-knapp                                                                                        |
| Meny-/innstillingsnavn | Indikerer navn på projektormenyer og innstillinger.                                                          |
|                        | For eksempel:                                                                                                |
|                        | Velg menyen Bilde.                                                                                           |
|                        | Bilde > Avansert                                                                                             |
| ••                     | Denne etiketten viser koblinger til beslektede sider.                                                        |
|                        | Denne etiketten indikerer projektorens gjeldende menynivå.                                                   |

### Relaterte koblinger

• "Bruke håndboken for å søke etter informasjon" s.4

I PDF-håndboken kan du søke etter informasjon etter nøkkelord eller hoppe direkte til en bestemt del ved hjelp av bokmerkene. Du kan også skrive ut bare de sidene du trenger. Denne delen forklarer hvordan du bruker en PDFhåndbok som har blitt åpnet i Adobe Reader X på datamaskinen.

### ▶ Relaterte koblinger

- "Søke etter nøkkelord" s.4
- "Hoppe direkte fra bokmerker" s.4
- "Skrive ut bare de sidene du trenger" s.4

### Søke etter nøkkelord

Klikk **Rediger** > **Avansert søk**. Angi nøkkelordet (tekst) som svarer til informasjon du leter etter i søkevinduet, og klikk deretter **Søk**. Treff vises i en liste. Klikk et av treffene som vises for å hoppe til den siden.

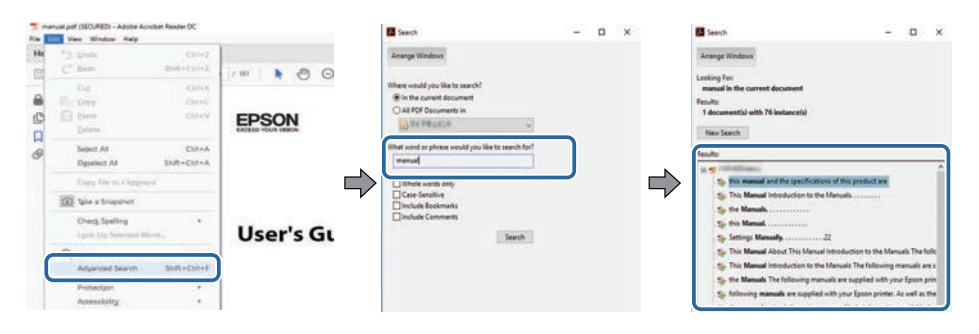

## Hoppe direkte fra bokmerker

Klikk en tittel for å hoppe til den siden. Klikk + eller > for å vise titlene på lavere nivå i den delen. For å gå tilbake til forrige side gjør du følgende på tastaturet.

• Windows: Hold nede **Alt**, og trykk deretter ←.

• Mac OS: Hold nede kommandotasten, og trykk deretter  $\leftarrow$ .

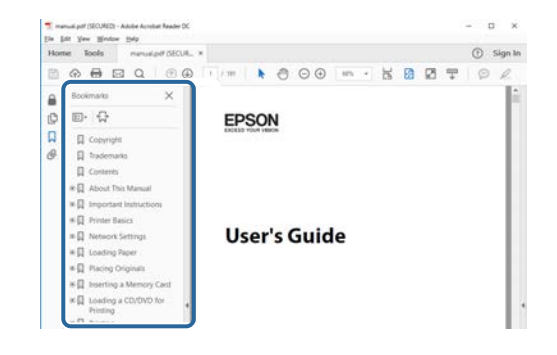

### Skrive ut bare de sidene du trenger

Du kan hente ut og skrive ut bare de sidene du trenger. Klikk **Skriv ut** i **Fil**menyen, og angi deretter sidene du vil skrive ut ved **Sider** i **Sider å skrive ut**.

• For å angi en serie med sider angir du bindestrek mellom første og siste side.

Eksempel: 20-25

• For å angi sider som ikke er etterfølgende, deler du dem inn med kommaer. Eksempel: 5, 10, 15

| rint              |                                          |          |                |                                | >      |
|-------------------|------------------------------------------|----------|----------------|--------------------------------|--------|
| Prigten           | 11 10 10 10 10 10 10 10 10 10 10 10 10 1 | 14       | Properties :   | Advanced                       | Hela 🛈 |
| Sobies: 1         |                                          |          | Print in grays | cale (black and white)<br>or ① |        |
| Pages to Print    |                                          |          |                | Comments & Forms               |        |
| O AN              |                                          |          |                | Document and Markups           | 4      |
| (a) Panes 20-29   |                                          |          | )              | Summarice Comments             |        |
| - more obcour     |                                          |          | )              | Scale: 97%                     |        |
| Page Sizing & Han | dling ①                                  |          |                | 8.27 x 11.69 inches            |        |
| Sjze              | Poster                                   | Multiple | Booklet        | EDROW                          |        |

# Introduksjon til programvaren Epson Wireless Transmitter Settings

Les denne informasjonen for à finne ut mer om programvaren Epson Wireless Transmitter Settings.

### ✤ Relaterte koblinger

• "Funksjoner for Epson Wireless Transmitter Settings" s.6

# Funksjoner for Epson Wireless Transmitter Settings

Programvaren Epson Wireless Transmitter Settings lar deg pare senderen med mottakeren, for eksempel en baseenhet eller en projektor som støttes og oppdatere fastvare for senderen.

Du kan også kontrollere datatilkoblingsbåndbredden når du overfører til mottakeren.

# Sette opp programvaren for første gang

Følg disse instruksjonene for å sette opp programvaren Epson Wireless Transmitter Settings.

- ✤ Relaterte koblinger
- "Sette opp programvaren" s.8

Kontroller nødvendige krav til systemet for å kjøre programvaren.

### ✤ Relaterte koblinger

- "Systemkrav for Epson Wireless Transmitter Settings" s.8
- "Hente programvaren Epson Wireless Transmitter Settings (Windows/Mac)" s.8

### Systemkrav for Epson Wireless Transmitter Settings

Datamaskinen må imøtekomme følgende systemkrav for å kunne bruke programvaren Epson Wireless Transmitter Settings.

| Krav           | Windows                                                                                                    | Mac                                                                                                    |
|----------------|----------------------------------------------------------------------------------------------------|----------------------------------------------------------------------------------------------------|
| Operativsystem | <ul> <li>Windows 8.1</li> <li>Windows 8.1 (32- og 64-biters)</li> <li>Windows 8.1 Pro (32- og 64-biters)</li> <li>Windows 8.1 Enterprise (32- og 64-biters)</li> <li>Windows 10</li> </ul> | macOS<br>• 10.13.x (64-biters)<br>• 10.14.x (64-biters)<br>• 10.15.x (64-biters)<br>• 11.0.x (64-biters) |
|                | <ul> <li>Windows 10 Home (32- og 64-<br/>biters)</li> <li>Windows 10 Pro (32- og 64-<br/>biters)</li> <li>Windows 10 Enterprise (32- og<br/>64-biters)</li> </ul>                          |                                                                                                    |
| Prosessor      | Intel Core2Duo eller raskere<br>(Intel Core i3 eller raskere<br>anbefales)                                                                                                    | Intel Core2Duo eller raskere<br>(Intel Core i5 eller raskere<br>anbefales)                               |
| Minne          | 2 GB eller mer<br>(4 GB eller mer anbefales)                                                                                                    | -                                                                                                    |
| Harddiskplass  | 50 MB eller mer                                                                                                    |                                                                                                    |
| Skjerm         | Oppløsning mer enn $800 \times 600$ (S                                                                                                    | VGA)                                                                                                    |

## Hente programvaren Epson Wireless Transmitter Settings (Windows/Mac)

Få den nyeste versjonen av programvaren Epson Wireless Transmitter Settings.

Besøk epson.sn.

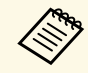

Du må installere Microsoft .NET Framework 4.6.2 eller nyere før du bruker programvaren Epson Wireless Transmitter Settings (Windows).

# Pare og oppdatere fastvare

Følg disse instruksjonene for å pare senderen med mottakeren, for eksempel en baseenhet eller en projektor som støttes og oppdatere fastvare for senderen.

- ✤ Relaterte koblinger
- "Pare" s.10
- "Oppdatere fastvaren" s.13

 $\langle$ 

Du kan skrive nettverksinformasjonen til den trådløse senderen for å koble til mottakeren, for eksempel en baseenhet eller en projektor som støttes.

- Du kan pare med projektorene som støtter det trådløse presentasjonssystemet.
- Du må pare på nytt hvis følgende innstilling er i Nettverk-menyen på mottakeren er endret etter paring.
  - Baseenhet: Navn på baseenhet
  - Projektor som støttes: Projektornavn eller Passfrase
- Velg de nødvendige innstillingene for å koble datamaskinen til et trådløst nettverk. Se dokumentasjonen som fulgte med datamaskinen din for mer informasjon.
- 2 Hvis du vil pare med en projektor, må du sette projektoren opp som angitt nedenfor.
  - Installer den trådløse LAN-modulen fra Epson.
  - Slå på Enkelt tilgangspunkt-innstillingen.

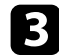

Velg Start paring i Nettverk-menyen til baseenheten eller projektoren.

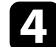

- Start programvaren Epson Wireless Transmitter Settings.
- Windows: Dobbeltklikk Epson Wireless Transmitter Settings.exe.
- Mac: Dobbeltklikk Epson Wireless Transmitter Settings.app.

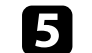

Velg Par med mottakeren (baseenhet eller kompatibel projektor).

| Denne apper | n lar deg pare den trådiøs senderen og oppdatere fastvaren. |   |
|-------------|-------------------------------------------------------------|---|
| Par med m   | nottakeren (baseenhet eller kompatibel projektor)           | T |
| Oppdater f  | fastvare for trådløs sender                                 |   |
| Lukk app    |                                                             |   |

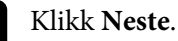

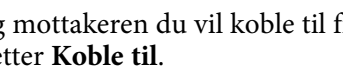

Velg mottakeren du vil koble til fra listen, velg båndbredden, og klikk deretter Koble til.

| Vela Mottaker                                                                                            | Mottakernavn | SSID       |
|----------------------------------------------------------------------------------------------------|--------------|------------|
| reig riettaiter                                                                                          | PJ_0000000   | XXXXXXXXX  |
| ed and the second second second second                                                                   | PJ_00000001  | XXXXXXXX   |
| kompatibel projektor).                                                                                   | PJ_0000002   | XXXXXXXXXX |
| Velg en mottaker (baseenhet eller kompatibel projektor) å                                                | PJ_00000003  | XXXXXXXXX  |
| pare meo, og koole sa cil.                                                                               | PJ_00000004  | XXXXXXXX   |
| Bruk båndbredde<br>O Høydefinisjon (25 Mbps)<br>Standarddefinisjon (15 Mbps)<br>O Lavdefinisjon (7 Mbps) |              |            |
|                                                                                                    | 4            |            |

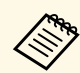

Velg båndbredde basert på nettverksmiljøet ditt.

- Høydefinisjon (25 Mbps): Styrer databåndbredden opp til 25 Mbps og overfører bildet i høydefinisjon.
- Standarddefinisjon (15 Mbps): Styrer databåndbredden opptil 15 Mbps og overfører bildet i standarddefinisjon.
- Lavdefinisjon (7 Mbps): Styrer databåndbredden opptil 7 Mbps. Kvaliteten til det projiserte bildet reduseres, men nettverksbelastningen reduseres også.

Båndbredden kan til tider overskride den valgte verdien, da hver verdi i listen er en gjennomsnittlig verdi som måles over 30 sekunder.

Du kan velge båndbredden separat for hver trådløse sender.

8

Når følgende skjerm vises, angir du passfrasen satt på baseenheten eller projektoren, så klikker du Neste.

| pson Wireless Transmitter                         | iettings                                                                                       |               |
|---------------------------------------------------|------------------------------------------------------------------------------------------------|---------------|
| Angi passfr                                       | ase                                                                                            |               |
| Mottakernavn<br>SSID                              | t PJ_00000000<br>t XXXXXXXXXXXXXXXXXXXXXXXXXXXXX                                               |               |
| Du trenger en passfras<br>Hvis du ikke kjenner ti | e for å pare med denne mottakeren.<br>passfrasen, kontakter du administratoren til mottakeren. |               |
| Passfrase                                         |                                                                                                |               |
|                                                   |                                                                                                |               |
|                                                   |                                                                                                |               |
|                                                   |                                                                                                |               |
|                                                   |                                                                                                | Tilbake Neste |
|                                                   |                                                                                                |               |

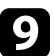

Koble den trådløse senderen til en USB-port på datamaskinen.

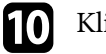

### Klikk Par.

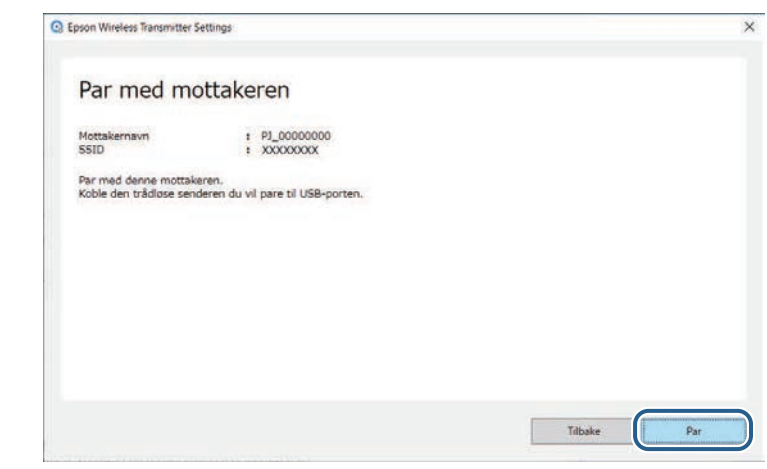

Når paringen er fullført, vises en fullføringsmelding på dataskjermen.

# **A** Forsiktig

Ikke koble fra den trådløse senderen eller strømledningen til mottakeren mens du parer den. Hvis strømledningen eller den trådløse mottakeren er frakoblet, kan projektoren ikke starte riktig. Sørg for at ferdigmeldingen vises før du kobler fra den trådløse senderen.

#### Gjør ett av følgende. 11

- Hvis du vil pare en annen trådløs sender, velger du Par en annen trådløs sender. Gå deretter til trinn 8.
- Når du er ferdig med å pare, velger du Fullfør.

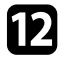

### Klikk Fullfør en gang til.

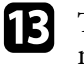

Trykk [Enter] [] eller [Esc] på fjernkontrollen eller kontrollpanelet til mottakeren for å gå ut av paringsmodus.

Du kan koble Windows/Mac-datamaskiner til mottakeren med den parede trådløse senderen og projisere bildene enkelt. Se *Epson Wireless Presentation System Brukerhåndbok* for mer informasjon.

# **Oppdatere fastvaren**

Du kan oppdatere fastvaren til en sender.

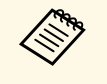

Ansvaret for å oppdatere fastvare ligger hos kunden. Hvis en fastvareoppdatering mislykkes på grunn av problemer som strømbrudd eller kommunikasjonsproblemer, vil det tas betalt for nødvendige reparasjoner.

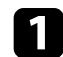

Last ned projektorfastvarefilen fra nettstedet til Epson.

- Ikke endre navn på fastvarefilen. Hvis filnavnet endres, vil ikke fastvareoppdateringen starte.
- Kontroller at fastvarefilen du kopierte, er riktig fil for projektormodellen. Hvis fastvarefilen ikke er riktig, starter ikke fastvareoppdateringen.

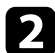

3

Start programvaren Epson Wireless Transmitter Settings.

- Windows: Dobbeltklikk Epson Wireless Transmitter Settings.exe.
- Mac: Dobbeltklikk Epson Wireless Transmitter Settings.app.

### Velg Oppdater fastvare for trådløs sende.

| Velg handling som skal utføres                                        |   |
|-----------------------------------------------------------------------|---|
| Denne appen lar deg pare den trådios senderen og oppdatere fastvaren. |   |
| Par med mottakeren (baseenhet eller kompatibel projektor)             | T |
| Oppdater fastvare for trådløs sender                                  |   |
| Lukk app                                                              |   |
|                                                                       |   |
|                                                                       |   |
|                                                                       |   |

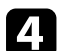

Koble den trådløse senderen til en USB-port på datamaskinen.

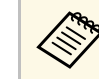

Du kan sjekke den gjeldende fastvareversjonen på programskjermen.

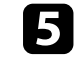

Velg **Bla gjennom...** for å angi fastvarefilen som ble lastet ned, og klikk deretter **Neste**.

| Epson Wireless Transmitter Settings                                |                                  |         |       |
|--------------------------------------------------------------------|----------------------------------|---------|-------|
| Angi fastvarefil                                                   |                                  |         |       |
| Angi fastvarefilen du vil bruke til oppdaterin                     | gen.                             |         |       |
| Du kan laste ned fastvarefilen for den trådle                      | se senderen fra Epsons nettsted. |         |       |
| Gjeldende fastvareversjon                                          | : X00000000                      |         |       |
| Fastvarefil for oppdatering X:WXXXXWXXXXWXXXXXXXXXXXXXXXXXXXXXXXXX | Bla gjennom                      |         |       |
|                                                                    |                                  |         |       |
|                                                                    |                                  |         |       |
|                                                                    |                                  |         |       |
|                                                                    |                                  | Tilbake | Neste |

# **Oppdatere fastvaren**

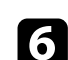

### Klikk **Oppdater**.

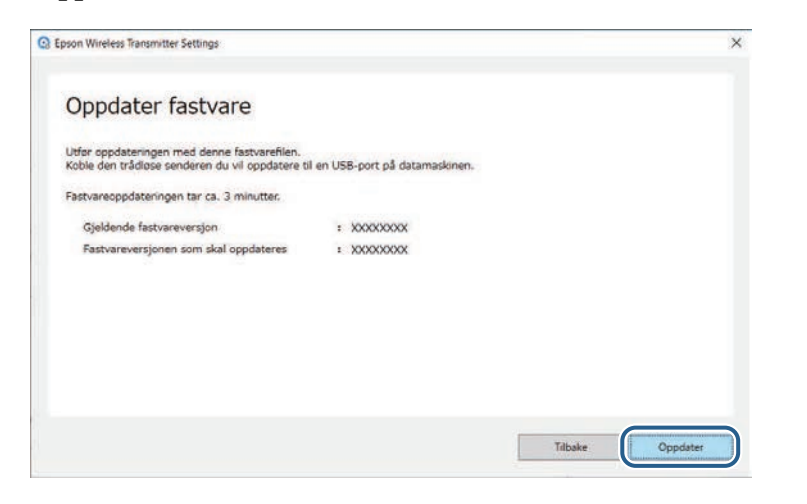

## **A** Forsiktig

Ikke slå av datamaskinen eller koble fra den trådløse senderen fra datamaskinen mens du oppdaterer. Sørg for at ferdigmeldingen vises før du kobler fra den trådløse senderen.

7

Følg instruksjonene på skjermen.

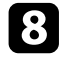

Når oppdateringen er ferdig, utfører du trinnene for å fjerne den trådløse senderen fra datamaskinen trygt.

9

Hvis du vil oppdatere fastvaren til en annen trådløs sender, klikker du **Oppdater fastvaren for en annen trådløs sender**, går tilbake til trinn 5 og følger instruksjonene på skjermen.

Når oppdateringen er ferdig, klikker du Fullfør fastvareoppdatering.

# Løse problemer

Les de følgende avsnittene for å finne løsninger på problemer du kan ha ved bruk av programvaren Epson Wireless Transmitter Settings.

### ➡ Relaterte koblinger

• "Løse problemer med paring og fastvareoppdatering" s.16

Prøv disse løsningene avhengig av situasjonen.

### Relaterte koblinger

- "Løsninger når du ikke kan velge mottaker" s.16
- "Løsninger når du ikke kan utføre paring" s.16
- "Løsninger når du ikke kan oppdaterer fastvaren" s.16

## Løsninger når du ikke kan velge mottaker

Hvis du ikke kan velge mottaker (baseenhet eller en støttet projektor), kan du prøve følgende løsninger.

- Sørg for at mottakeren er slått på.
- Kontroller miljøet der mottakeren er plassert.
- Koble til den angitte enheten for trådløst nettverk forsvarlig i projektoren. Se i projektorens *Brukerhåndbok* for mer informasjon.
- Se etter eventuelle hindringer mellom datamaskinen og mottakeren, og flytt på dem for å forbedre kommunikasjonen.
- Kontroller mottakerens nettverksinnstillinger.
- Slå på Enkelt tilgangspunkt-innstillingen på projektoren.
- Velg Start paring.
- Slå på innstillingen for trådløst LAN om nødvendig.
- Hvis du vil endre passfrasen til projektoren, må du angi samme passfrase for datamaskinen og projektoren når du aktiverer sikkerhetsinnstillingen.
- Lukk nettverksinnstillingsmenyen på mottakeren.
- Kontroller datamaskinens nettverksinnstillinger.
- Sørg for at du bruker en datamaskin som kan koble til trådløst LAN.
- Aktiver det trådløse nettverket eller AirPort på datamaskinen.

## Løsninger når du ikke kan utføre paring

Hvis du ikke får til å pare, kan du prøve følgende løsninger.

• Kontroller at den trådløse senderen er riktig tilkoblet.

## Løsninger når du ikke kan oppdaterer fastvaren

Hvis du ikke får til å oppdatere fastvaren, kan du prøve følgende løsninger.

- Fastvarefilen kan være skadet. Last ned fastvaren igjen, og prøv å oppdatere igjen.
- Kontroller at den trådløse senderen er riktig tilkoblet.

# Vedlegg

Les disse avsnittene for å finne ut mer om programvaren Epson Wireless Transmitter Settings.

- ✤ Relaterte koblinger
- "Fjerne programvaren" s.18
  "Varsler" s.19

Fjern den nedlastede filen fra datamaskinen.

Sjekk disse avsnittene for viktige varsler om programvaren.

### Relaterte koblinger

- "Copyrighterklæring" s.19
- "Mer om betegnelser" s.19
- "Generell merknad" s.19
- "Tillegg om opphavsrett" s.19

# Copyrighterklæring

Med enerett. Ingen deler av denne publikasjonen kan gjenskapes, lagres i et gjenfinningssystem eller overføres i noen form eller på noen måte, elektronisk, mekanisk, ved kopiering, opptak eller på annen måte, uten at det på forhånd er gitt skriftlig tillatelse fra Seiko Epson Corporation. Patentrettslig ansvar påtas ikke i forbindelse med bruk av informasjonen i dette dokumentet. Det påtas heller ikke erstatningsansvar for skader som følger av bruk av informasjonen i dette dokumentet.

Verken Seiko Epson Corporation eller dets datterselskaper er ansvarlige overfor kjøper av dette produktet eller tredjeparter for skader, tap, kostnader eller utgifter som kjøper eller tredjepart har pådratt seg som et resultat av ulykke, feil bruk eller misbruk av dette produktet, eller uautorisert endring, reparasjon eller omarbeiding av dette produktet, eller (unntatt i USA) manglende overholdelse av Seiko Epson Corporations bruks- og vedlikeholdsinstruksjoner.

Seiko Epson Corporation kan ikke holdes ansvarlig for skader eller problemer som oppstår ved bruk av annet tilleggsutstyr eller andre forbruksvarer enn dem som Seiko Epson Corporation har angitt som originale Epson-produkter eller Epson-godkjente produkter.

Innholdet i denne håndboken kan endres eller oppdateres uten ytterligere varsel.

Illustrasjonene i denne håndboken kan avvike fra den faktiske projektoren.

## Mer om betegnelser

- Microsoft Windows 8.1 operativsystem
- Microsoft<sup>®</sup> Windows<sup>®</sup> 10 operativsystem

I denne håndboken refereres operativsystemene ovenfor til som «Windows 8.1» og «Windows 10». I tillegg brukes samlebegrepet "Windows" til å referere til dem alle.

- macOS 10.13.x
- macOS 10.14.x
- macOS 10.15.x
- macOS 11.0.x

I denne veiledningen brukes samlebegrepet «Mac» til å referere til alle operativsystemene ovenfor.

# **Generell merknad**

EPSON er et registrert varemerke, og EXCEED YOUR VISION og logoen er et registrert varemerke eller et varemerke for Seiko Epson Corporation.

Mac og macOS er registrerte varemerker for Apple Inc.

Microsoft og Windows er varemerker eller registrerte varemerker for Microsoft Corporation i USA og/eller andre land.

Andre produktnavn som brukes i denne publikasjonen, brukes også bare i identifikasjonsøyemed og kan være varemerker for sine respektive eiere. Epson fraskriver seg alle rettigheter til slike merker.

Opphavsrett til programvare: Dette produktet bruker gratis programvare i tillegg til programvare som dette selskapet har rettighetene til.

# Tillegg om opphavsrett

Denne informasjonen kan endres uten forvarsel.

2021.2 414138200NO